## Задание 3. Проектиране на лентов филтър с използване на режима Enhanced Design на програмата FilterCAD

1. Стартирайте програмата FilterCAD и изберете режима Enhanced Design.

2. Задайте параметрите от спецификацията на лентовия филтър:

| Усилване в лентата на пропускане:          | G = 0 dB                                     |
|--------------------------------------------|----------------------------------------------|
| Потискане в лентата на задържане:          | A = 40  dB                                   |
| Централна честота на лентата на пропускане | Fc = 1.5  kHz                                |
| Широчина на лентата на пропускане:         | $\Delta F = 1 \text{ kHz}$                   |
| Разлика между граничните честоти на ленти  | те на задържане: $\Delta Fs = 2 \text{ kHz}$ |

3. Задайте елиптична апроксимация (апроксимация на Кауер). Какъв е реда на филтъра? Какво е отклонението в лентата на пропускане ?

4. Изберете ИС на LTC за реализиране на синтезирания филтър ?

5. Документирайте резултатите за синтезирания лентов филтър и за отделните стъпала:

- Електрическа схема на филтъра;
- Симулирани честотни характеристики: АЧХ, ФЧХ, ГВЗ.
- Симулирани времеви характеристики: реакции на преходен, единичен и синусоидален входен сигнал.

6. Сравнете графиките получени при апроксимацията и след реализацията на синтезираната схема на лентов филтър.

7. Направете изводи за възможните приложения на филтъра.